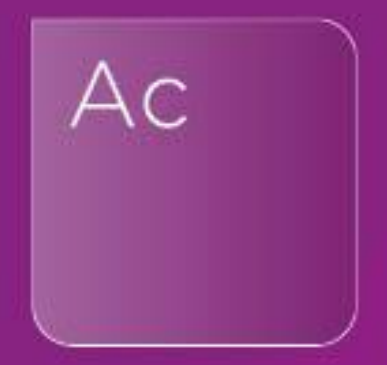

# AccountsAdvanced Charity & Academy Funds Worksheet Webinar

26<sup>th</sup> August 2021

Q&A

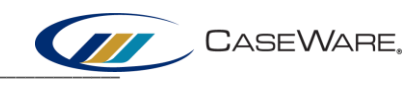

#### ACCOUNTSADVANCED CHARITY & ACADEMY FUNDS WORKSHEET

# 1. How does CaseWare know what the Restricted Funds figure should be in the Analysis of Net Assets?

CaseWare looks at the *Carried Forward* total in the *Restricted Funds* table within the *Statement of Movement in Funds* section (see below). If you are unsure of what makes up this total, visit the table for a breakdown within each fund.

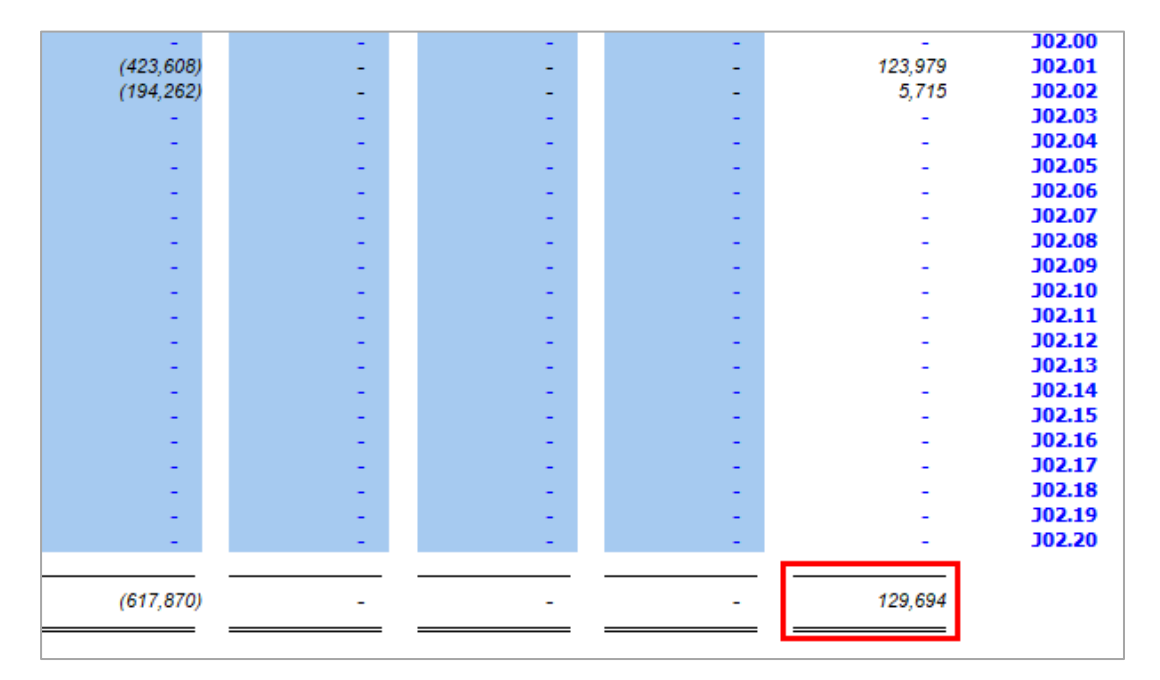

| S. ANALYSIS OF NET ASSETS              |                 |                  |                                        |  |  |  |  |  |  |
|----------------------------------------|-----------------|------------------|----------------------------------------|--|--|--|--|--|--|
|                                        | Endowment funds | Restricted funds | 2021<br>Restricted funds -<br>class ii |  |  |  |  |  |  |
| Tangible fixed assets                  | -               | -                | -                                      |  |  |  |  |  |  |
| Intangible fixed assets                | -               |                  | -                                      |  |  |  |  |  |  |
| Fixed asset investments                | -               | -                | -                                      |  |  |  |  |  |  |
| Trade investments                      | -               | -                | -                                      |  |  |  |  |  |  |
| Investment property                    | -               | -                | -                                      |  |  |  |  |  |  |
| Heritage assets                        | -               | -                | -                                      |  |  |  |  |  |  |
| Social investments                     | -               |                  | -                                      |  |  |  |  |  |  |
| Debtors due after more than one year   | -               |                  | -                                      |  |  |  |  |  |  |
| Current assets                         | -               | 154,024          | -                                      |  |  |  |  |  |  |
| Creditors due within one year          | -               | (24,330)         | -                                      |  |  |  |  |  |  |
| Creditors due in more than one year    | -               |                  | -                                      |  |  |  |  |  |  |
| Provisions for liabilities and charges | -               |                  | -                                      |  |  |  |  |  |  |
| Subtotal: Net assets                   |                 | 129,694          | -                                      |  |  |  |  |  |  |

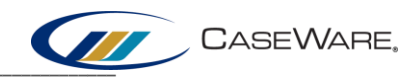

## 2. If you amend the fund name in the worksheet, does it update on the face of the accounts?

Yes, using a blue input field to amend the name of a fund will reflect the change on the face of the accounts:

| RESTRICTED FUN                                                                           | IDS                           | Brought Forwar       | ď                  |                        | Balance at           |
|------------------------------------------------------------------------------------------|-------------------------------|----------------------|--------------------|------------------------|----------------------|
| Restricted Funds - all fu<br>Beneficiary Gifts<br>Restricted Fund 2<br>Restricted Fund 3 | unds                          | -<br>185,77<br>25,31 | 3 me<br>2 £        | Expenditure<br>£       | 30 June<br>2021<br>£ |
| Restricted Fund 4                                                                        | Funds - all<br>funds          | · ·                  | -                  |                        | -                    |
|                                                                                          | Gifts<br>Restricted<br>Fund 2 | 185,773<br>25,312    | 361,814<br>174,665 | (423,608)<br>(194,262) | 123,979<br>5,715     |

## 3. Could you please show how to create that lead schedule with all the .02 mappings to see what is mapped as restricted?

The process involves creating a **New Automatic Document** (please see our <u>KnowledgeBase</u> <u>article</u> for guidance) and ensuring that:

- the Document Type is set to Leadsheet/Grouping
- the Format includes subtotals/totals
- the Grouping is set to Map No
- From Group is populated with Y?????.02 (the question marks denote that we are ignoring these levels, as we are only interested in the Y codes and those ending in .02).

| New Automatic Docume                                                                                | ent                               |                            |                                                                                                    |                                            |              |
|----------------------------------------------------------------------------------------------------|-----------------------------------|----------------------------|----------------------------------------------------------------------------------------------------|--------------------------------------------|--------------|
| General Roles Hea                                                                                   | dings                             |                            |                                                                                                    |                                            |              |
| Number: 1                                                                                           | Name:                             | Leadsheet                  | t/Grouping                                                                                                    |                                            |              |
| Document Type:                                                                                      |                                   |                            | Format:                                                                                                    |                                            |              |
| Leadsheet/Grouping<br>Memorandum<br>Program/Checklist<br>Spreadsheet analysis<br>Tax reconciliation |                                   | ^                          | Account balances with 1<br>Account balances with a<br>Group summary<br>Detailed entries with tot<br>Group hierarchy with su | otals<br>group subtotals<br>als<br>btotals | <b>^</b>     |
| ✓ Lock Down ☐ Deliverable                                                                           | Retain on Cleanup Due Date: dd/mm | <mark>∕yyyyy</mark> ∨ Deli | le in Index Roll<br>vered Date: dd/mm/y                                                                                     | Forward Prin                               | it Landscape |
| Period:                                                                                             | Current Period                    | -                          | Balances:                                                                                                    | Active/Prior                               | ×            |
| Balance Type:                                                                                       | Report                            | $\sim$                     | Order:                                                                                                    | Account                                    | ~            |
| Rounding:                                                                                           | None                              | $\sim$                     | Grouping:                                                                                                    | Map No                                     | ~            |
| Group No:                                                                                           |                                   | ~                          | Structure:                                                                                                    | None                                       | ~            |
| From Group:                                                                                         | V??.??                            | ??.02 🗸                    | To Group:                                                                                                    |                                            | ~            |
| dBase Filter:                                                                                       |                                   |                            |                                                                                                    |                                            |              |

Please refer to the webinar recording (28 minutes approx.) for a demonstration of the process.

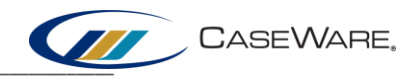

4. I'm rounding to £'000s and regularly get a rounding error on the analysis of net assets in the fund analysis worksheet, which then replicates in the accounts table. Is that table driven from the worksheet or somewhere else? How do I solve it?

The Analysis of Net Assets table is populated directly from the Analysis of Net Assets section of the Funds Worksheet. If discrepancies appear within these figures, use the table provided to correct the analysis of the figures.